# HJEMMESIDEKURS DEL 3

**Brackets** 

### STRUKTUR

Grunnene til at vi ikke skal bruke Notepad er mange. Oversiktlighet er en av dem. En annen ting vi skal lære i denne og neste delen av kurset er hvordan en kan gi html-dokumentene våre en bedre struktur. Struktur gir også bedre oversiktlighet og oversiktlighet gjør deg til en bedre hjemmesidemekker!

### Struktur

#### Her ser du koden bak en enkel nettside uten en god struktur. Uoversiktlig, ikke sant?

#### \*Untitled - Notepad

ile Edit Format View Help

<!DOCTYPE html> <html> <h

### KORT INTRO

Fram til nå i kurset har vi brukt Notepad(eller tilsvarende enkle tekstprogrammer). Skal du lage noe mer enn veldig små nettsider trenger du noe annet. Derfor skal vi fra og med denne delen av kurset bruke et litt mer avansert program. Jeg bruker Brackets, lenke til den ligger under ressurser på førstesiden til kurset.

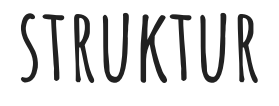

#### Her ser du siden med en en fin struktur, men det blir

\*Untitled - Notepad

enda bedre...

| ile Edit Format View Help                                                                                                    |      |
|----------------------------------------------------------------------------------------------------|------|
| !DOCTYPE html>                                                                                                    |      |
| html>                                                                                                    |      |
| <head></head>                                                                                                    |      |
| <link href="stil.css" rel="stylesheet"/>                                                                                                    |      |
| <title>Hjemmesidekurs</title>                                                                                                    |      |
|                                                                                                    |      |
| <br>body>                                                                                                    |      |
| <header>Hjemmesidekurs</header>                                                                                                    |      |
| <section></section>                                                                                                    |      |
| <pre><article></article></pre>                                                                                                    |      |
| Velkommen til Hjemmesidekurs!<br>Målet med kurset er å lære deg de grunnleggende ferdighetene som trengs for å lage en enkel nettside.                                                                                                    | I de |
|                                                                                                    |      |
| <article></article>                                                                                                    |      |
| Del 1:<br>                                                                                                    |      |
| <a -="" 1.odp"="" del="" hjemmesidekurs="" href="https://docs.google.com/presentation/d/1BaDAao8QLxbOwsLpmjTaSGTp4pvaY_IC8e1F8eQjghY/edit?usp=sharing&lt;/p&gt;&lt;/td&gt;&lt;td&gt;a&gt;&lt;/td&gt;&lt;/tr&gt;&lt;tr&gt;&lt;td&gt;&lt;a href=">Open Document Format</a> |      |
| <a href="Hjemmesidekurs - Del 1.pdf">PDF</a>                                                                                                    |      |
| <a href="Hjemmesidekurs - Del 1.pptx">PowerPoint</a>                                                                                                    |      |
|                                                                                                    |      |
| <article></article>                                                                                                    |      |
| Del 2:<br>                                                                                                    |      |
| <a -="" 2.odp"="" del="" hjemmesidekurs="" href="https://docs.google.com/presentation/d/1RjpXjzIaMUzdPHvkVdp0EIowKdLZflUIZE4Bazp4sAI/edit?usp=sharing&lt;/p&gt;&lt;/td&gt;&lt;td&gt;3&gt;&lt;/td&gt;&lt;/tr&gt;&lt;tr&gt;&lt;td&gt;&lt;a href=">Open Document Format</a> |      |
| <a href="Hjemmesidekurs - Del 2.pdf">PDF</a>                                                                                                    |      |
| <a href="Hjemmesidekurs - Del 2.pptx">PowerPoint</a>                                                                                                    |      |
|                                                                                                    |      |
| <pre><article></article></pre>                                                                                                    |      |
| Del 3:<br>                                                                                                    |      |
|                                                                                                    |      |
| <article></article>                                                                                                    |      |
| Ressurser:<br>                                                                                                    |      |
| <a href="https://brackets.io/">Brackets</a>                                                                                                    |      |
|                                                                                                    |      |
|                                                                                                    |      |
|                                                                                                    |      |
| /html>                                                                                                    |      |

-

Ц Х

### STRUKTUR

#### ...med Brackets!

| 1               | html                                                                                                    |
|-----------------|----------------------------------------------------------------------------------------------------|
| 2 🔻             | <pre><html></html></pre>                                                                                                    |
| 3 🔻             | <head></head>                                                                                                    |
| 4               | <link href="stil.css" rel="stylesheet"/>                                                                                                    |
| 5               | <title>Hjemmesidekurs</title>                                                                                                    |
| 6               |                                                                                                    |
| 7 🔻             | <body></body>                                                                                                    |
| 8               | <header>Hjemmesidekurs</header>                                                                                                    |
| 9 🔻             | <section></section>                                                                                                    |
| 10 🔻            | <article></article>                                                                                                    |
| 11<br>12<br>13▼ | <pre>Velkommen til Hjemmesidekurs!<br/>Målet med kurset er å lære deg de grunnleggende<br/>ferdighetene som trengs for å lage en enkel nettside. I de 2 første delene bruker vi<br/>Notepad (TextEdit på Mac). Har du Windows så har du nok Notepad, selv om du kanskje<br>aldri har brukt det. Skriv notepad i søkefeltet helt nederst til venstre i Windows,<br/>så dukker det nok opp! Senere skal vi bruke litt mer avansert programvare som er<br/>bedre egnet til hjemmesidemekking.<br/>sbr /&gt;Lykke til!<br/><br/>Lurer du på noe<br/>så nøl ikke med å ta kontakt på <a<br>href="mailto:kurs@birdwear.net"&gt;kurs@birdwear.net<br/><br/>carticle&gt;<br/>Del 1:<br/></a<br></br></pre> |
| 15              |                                                                                                    |
| 15              | <pre>href="https://docs.google.com/presentation/d/1BaDAao8QLxbOwsLpmjTaSGTp4pvaY_IC8e1F8e QjghY/edit?usp=sharing"&gt;Google Presentation</pre>                                                                                                    |
| 16              | <a href="Hjemmesidekurs - Del 1.odp">Open Document Format</a>                                                                                                    |
| 17              | <a href="Hjemmesidekurs - Del 1.pdf">PDF</a>                                                                                                    |
| 18              | <a href="Hjemmesidekurs - Del 1.pptx">PowerPoint</a>                                                                                                    |
| 19              |                                                                                                    |
| 20 🔻            | <article></article>                                                                                                    |
| 21              | Del 2:<br>                                                                                                    |
| 22              | <a< th=""></a<>                                                                                                    |
| a t. Caluman t  |                                                                                                    |

Line 1, Column 1 — 36 Lines

#### BRACKETS

Last ned Brackets på nettadressen brackets.io Lenken finner du også under ressurser der de forskjellige delene av dette kurset ligger. Ta kontakt om det er noe du ikke forstår. Ikke nøl med å ta kontakt, du hjelper meg til å lage et bedre kurs om du forteller meg hva du lurer på! Send meg en e-post på kurs@birdwear.net

## MÅ JEG HUSKE ALT DET?

Fikk du litt panikk når du så dette?

Slapp av! Det er som jeg sa i forrige <article> Del 1:<br /> del av kurset ikke nødvendig å </article> huske masse tagger. Det finnes Del 2:<br /> massevis av gode ressurser på nettet! Noen av dem skal jeg gi deg om du er interessert i å gå videre i kurset etter del 4!

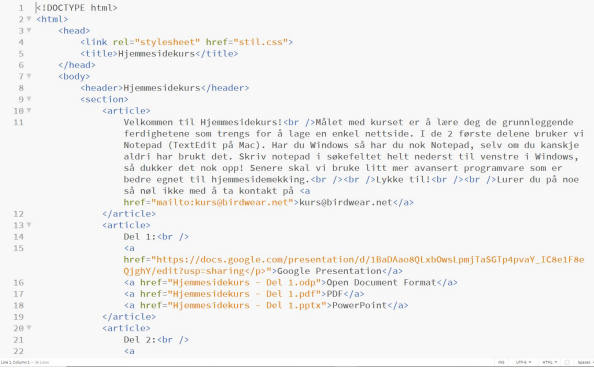

### ENKEL STRUKTUR

Se under ressurser på startsiden til dette kurset. Der skal det være en lenke til en fil som heter "enkelside.html"

Høyreklikk på den og klikk "Lagre linken som" og last den ned til mappen du bruker til kurset. På andre nettlesere kan kanskje teksten være annerledes "Last ned" eller "Download" eller lignende. Ta kontakt om du trenger hjelp!

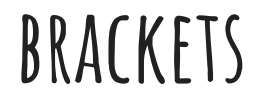

Har du lasta ned og installert Brackets? Hvis ikke så gjør du det nå!

Deretter finner du fram til mappa du bruker og finner fram til fila "enkelside.html". Høyreklikk på den og trykk "Open with Brackets".

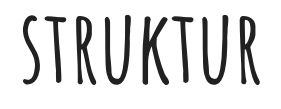

#### Den fila du lasta ned ser sånn ut i Brackets:

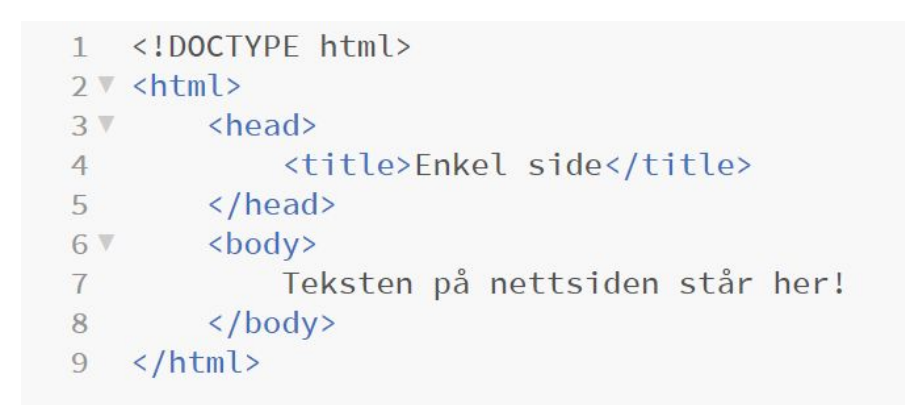

Det skal vi gå gjennom i neste del av kurset! Så begynn gjerne med del 4 med en gang.